Neste tutorial você irá aprender a realizar o cadastro na plataforma Banco de Talentos e participar de processos seletivos da SEDUC.

#### 1º Passo

Acesse o link
<u>https://bancodetalentos.educacao.sp.gov.br/</u>
e clique em "Acessar/Cadastrar"

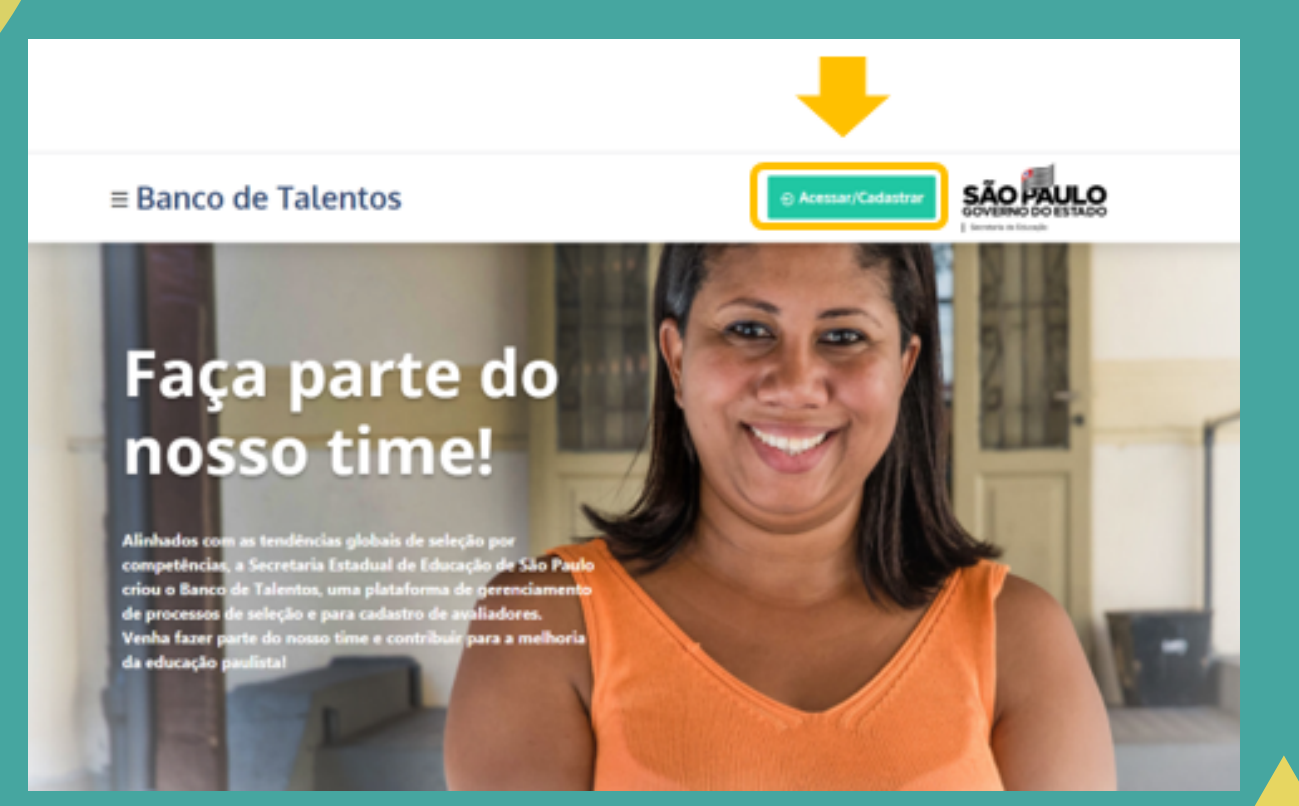

#### 2º Passo

## Preencha os campos solicitados e clique em "Cadastrar"

| JÁ SOU CADASTRADO                  | PRIMEIRO ACESSO |
|------------------------------------|-----------------|
|                                    |                 |
|                                    |                 |
|                                    |                 |
| ome                                |                 |
| Digite agui seu nome completo      |                 |
| Englite adoi seo nome completo     |                 |
| Mail                               |                 |
| Digite o e-mail que deseja cadasti | rar             |
|                                    |                 |
|                                    |                 |
|                                    |                 |

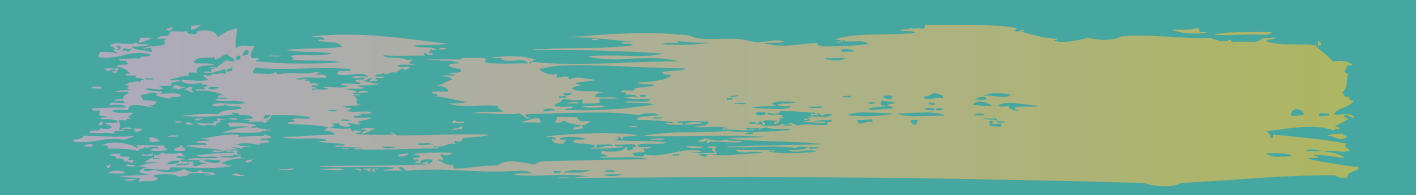

Será enviado um e-mail de confirmação para a conta informada, basta clicar no link recebido para confirmar o seu acesso.

#### Banco de Talentos

#### Pronto!

Acabamos de lhe enviar um e-mail com o link de acesso ao sistema. Para prosseguir acesse seu e-mail e clique no link que lhe enviamos.

Retornar >

3°Passo

### Após acessar, clique em "Meu Cadastro"

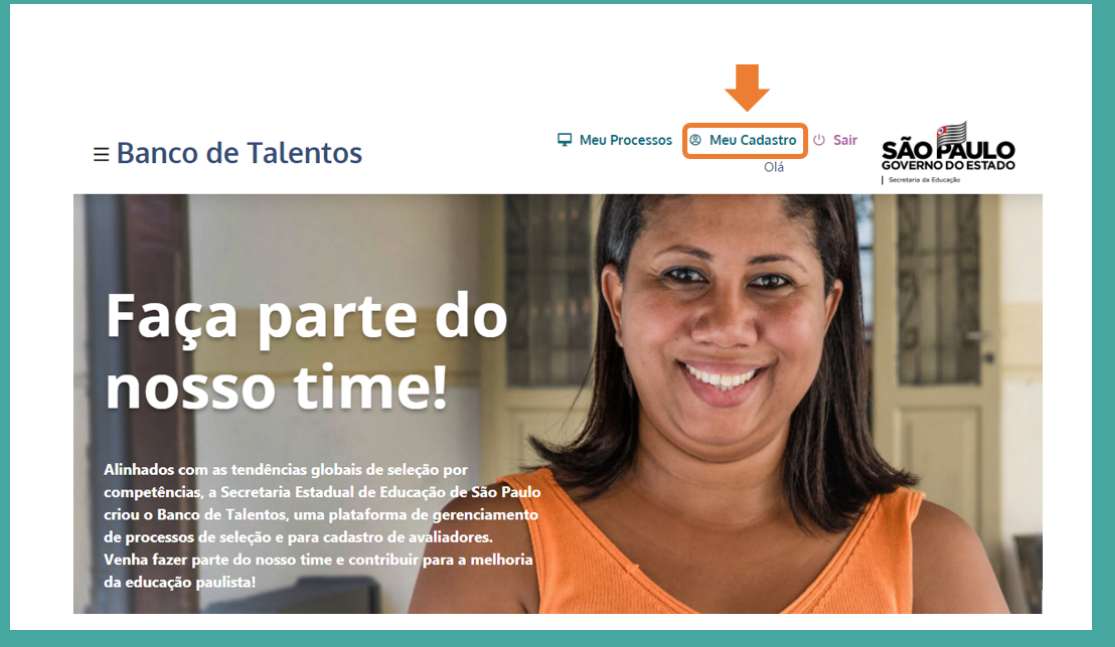

### Preencha todos os campos solicitados e ao final da página selecione a opção "Gravar"

| Preencha seu cadastro                                                                                                    |                                  | -  |        |          |
|----------------------------------------------------------------------------------------------------|----------------------------------|----|--------|----------|
| and the second second se |                                  |    |        |          |
| CPF                                                                                                    | digite o CPF                     |    |        |          |
| Nome Completo                                                                                                    | digite aqui seu nome e sobrenome |    |        |          |
| Nome Social<br>(opcional)                                                                                                    | digite aqui seu nome social.     |    |        |          |
| RG                                                                                                    | 999999999999                     | 9  | SP 🗢   |          |
| Órgão Expedidor                                                                                                    | digite aqui o órgão expedidor    |    |        |          |
|                                                                                                    |                                  |    |        |          |
|                                                                                                    |                                  |    |        |          |
|                                                                                                    |                                  |    |        |          |
|                                                                                                    |                                  | Gr | avar 🖪 | <u>a</u> |

#### 4º Passo

Selecione o processo seletivo desejado e clique em "Saiba Mais" e em seguida em "Cadastre-se"

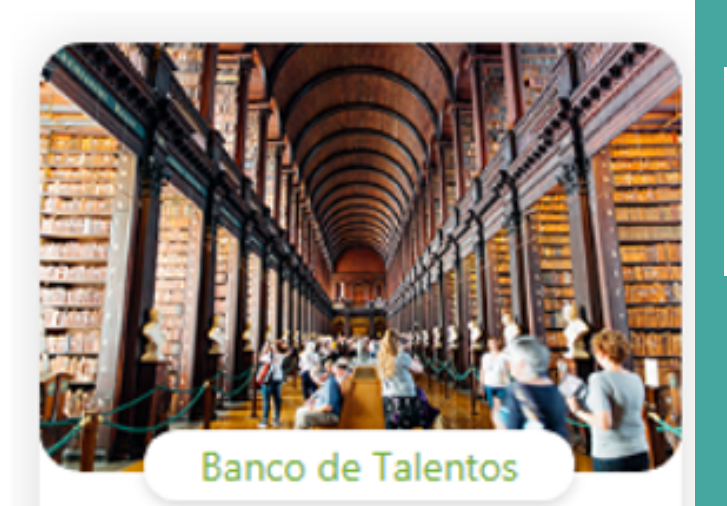

#### PROFESSOR DO CENTRO DE MÍDIAS

A Coordenadoria Pedagógica - COPED está selecionando profissionais do quadro do magistério para compor a equipe docente do Centro de Mídias da Educação de São Paulo – CMSP. O Centro de Mídias SP é u (...)

Saiba Mais

Cadastre-se

Para concluir siga as instruções de preenchimento da vaga e boa sorte!

Em casos de dúvidas abra uma ocorrência no Portal de Atendimento pelo link https://atendimento.educacao.sp.gov.br/ com a categoria descrita abaixo.

| Perfil de acesso *                                  |   |   |
|-----------------------------------------------------|---|---|
| Professor ou Servidor de Escola (Rede Estadual)     | × | Q |
| Assunto da Ocorrência *                             |   |   |
| Banco de Talentos (Professor ou Servidor de Escola) | × | Q |
| Categoria *                                         |   |   |
| Banco de Talentos                                   | × | Q |
| Subcategoria *                                      |   |   |
| Dúvidas                                             | × | ۹ |

| Perfil de acesso *                            |   |   |
|-----------------------------------------------|---|---|
| Servidor DE ou Órgão Central                  | × | Q |
| Assunto da Ocorrência *                       |   |   |
| CITEM - DETEC - Tecnologia de Sistemas        | × | Q |
| Categoria *                                   |   |   |
| CPLIS - Planejamento e Integração de Sistemas | × | Q |
| Subcategoria *                                |   |   |
| Banco de Talentos                             | × | Q |